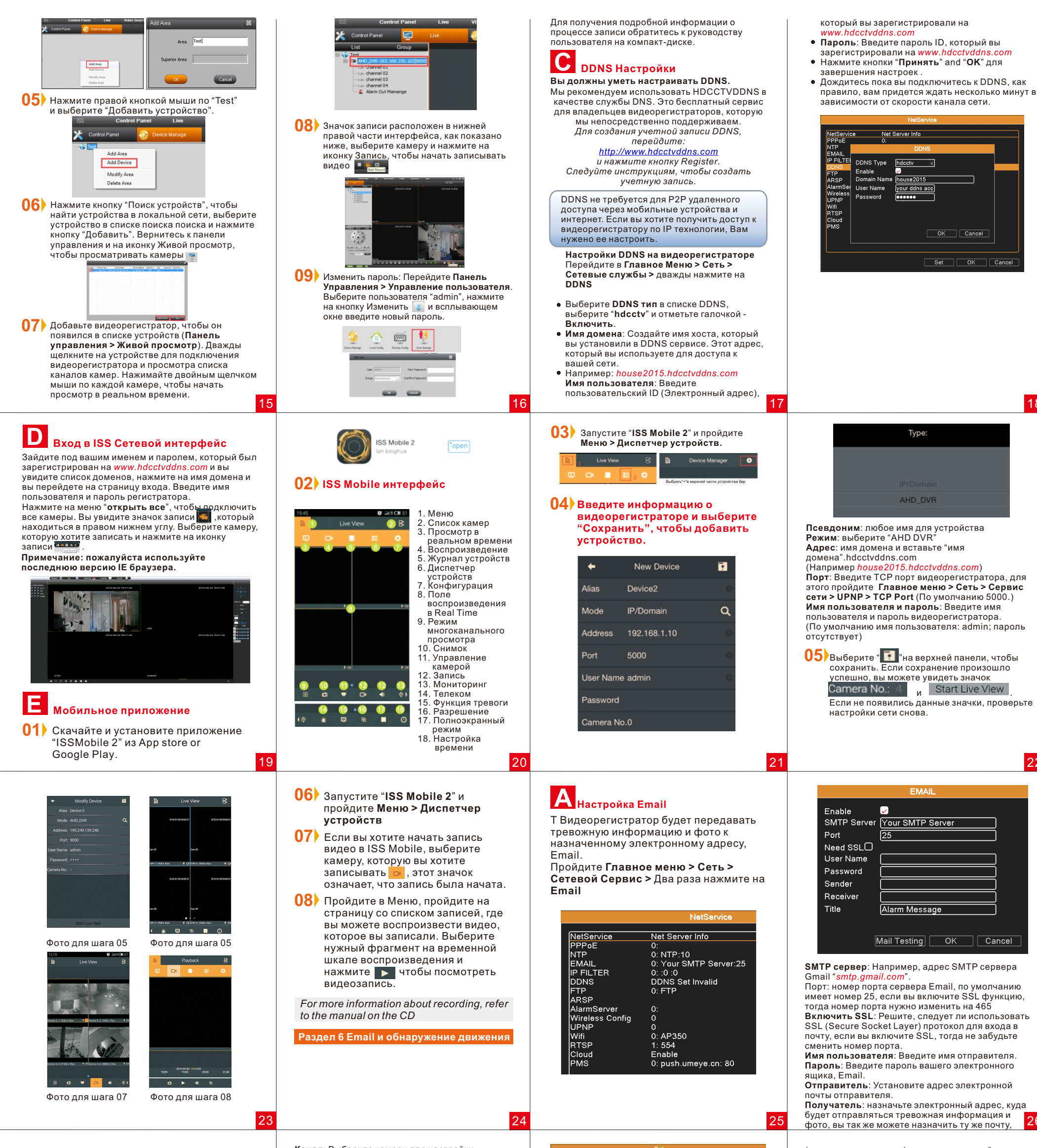

что и отправитель Название: Тему сообщения вы можете установить в роизвольном по

обнаружения движения выберите опцию Включить.

Канал: Выберите камеру для настройки

(несколько вариантов), поддерживающий триггер сигнала записи, когда сигнал включен. Тур: Выберите канал записи (несколько вариантов), который будет просматривать один экран, когда сигнал включен. Подсказка: 🚺 означает, что появляется диалоговое окно информации сигнализации на экране компьютера. РТZ Активация: Нажмите кнопку Выбрать, чтобы установить связь РТZ, когда тревога включена. Задержка Записи: После остановки сигнала тревоги, выставите диапазон записи от 10-300 Показать сообщения: 🗸 означает, что появляется диалоговое окно информации сигнализации на экране компьютера.

## В Конфигурация обнаружения движения

### Пройдите в Главное меню > Тревога > Обнаружение движения

| Channel        | 1 v       | Enable          |         |        |
|----------------|-----------|-----------------|---------|--------|
| Sensitivity    | [Middle # | Region Set      |         |        |
| Period         | Set       | Interval        | 2 Sec.  |        |
| Alarm Output   | 1         | Delay           | 10 Sec. |        |
| Record Channel | 1234      |                 |         |        |
| Tour           | 1234      |                 |         |        |
| PTZ Activation | Set       | Record delay    | 10 Sec. |        |
| Show Message   | ō         | Send Email      | ō       |        |
| Buzzer         | ğ         | Write Log       | ğ       |        |
| FTP upload     | 0         | Mobile reported | 0       |        |
|                |           |                 |         |        |
|                |           |                 |         |        |
|                |           |                 |         |        |
|                |           |                 |         |        |
|                |           | Advance         | d OK    | Cancel |

Чувствительность: Настройка чувствительности обнаружения движения (шесть опций) в соответствии с ситуацией.

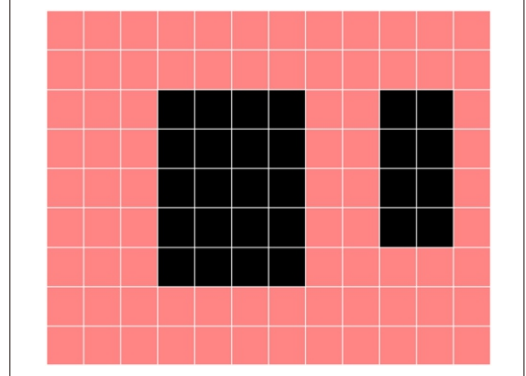

Регион: Нажмите кнопку Выбрать, используйте мышь или кнопки со стрелками, чтобы выделить каналы, которые вы хотите настроить обнаружения зоны детекции и нажмите кнопку Настройка.

28

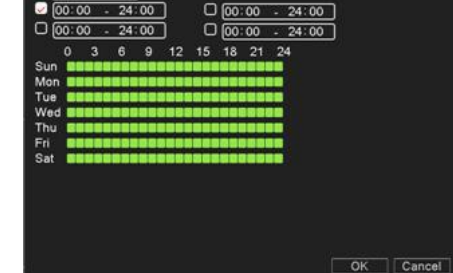

Период: Нажмите кнопку Выбрать, выберите один день или все дни обнаружения, установите период времени обнаружения (каждый день может быть разделен на четыре секций времени), затем нажмите кнопку **ОК**, программа начнет обнаруживать действия только в заданном диапазоне.

Интервал: Только один сигнал тревоги будет обнаружен, даже если несколько сигналов обнаружения движения было замечено в текущий момент времени.

Тревожный выход: Запустите устройство тревоги.

Задержка: Задержка в несколько минут для остановки системы тревоги. Задержка остановки составляет 10-300 секунд Запись канала: Выберите канал записи

Отправить на e-mail: 🖌 средство отправки на электронную почту пользователю, когда сигнал включен.

Звонок: Узначит, когда произошло событие тревоги, оборудование выдает сигнал из двух длинный звонков.

Журнал тревог: 🖌 означает, что когда происходит тревога она будет фиксироваться в журнал. FTP Upload: 🖌 означает, что когда происходит тревога, она будет отправлена на FTP сервер Мобильное сообщение: 🔽 означает, что когда происходит тревога, регистратор отправляет сообщение на мобильный телефон.

27

29

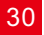

18

22

**DVR** Краткое руководство. Добро пожаловать! Начинаем!

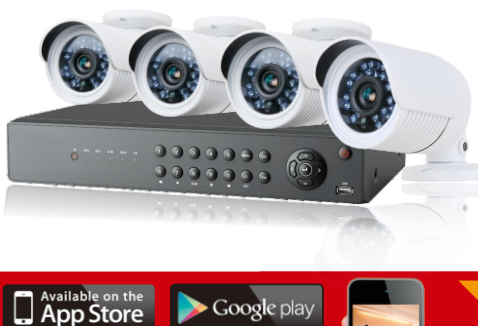

## В Реальном Времени Удаленно Мониторить Через Смартфон, Планшет & ПК

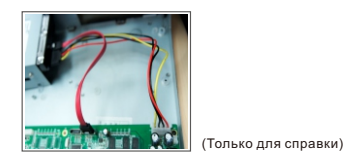

04 Закройте заднюю панель видеорегистратора, зафиксируйте болтами Примечание: Новый HDD перед записью необходимо отформатировать

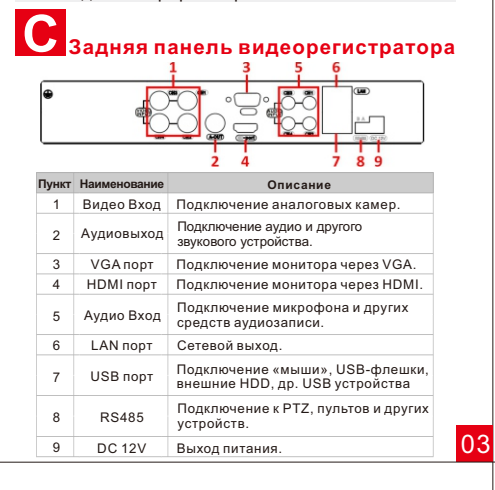

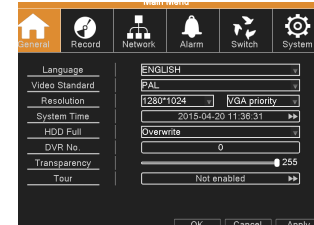

Язык – Выберите язык системы. Видео стандарт – Выберите корректный стандарт видео для вашей страны. Разрешение – Выставите разрешение, которое подходит для вашего монитора. Системное время – Настройка времени системы

НОО Заполнен – Выберите режим записи, при заполнении HDD - «остановка записи» или

НАПОМИНАЕМ: после изменения настроек, чтобы они вступили в силу, нажмите кнопку «Применить», а только после этого кнопку «OK». DVR перезагружается после изменения языка.

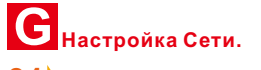

01 Щелкните правой кнопкой мыши на экране, чтобы появилось всплывающее панель меню

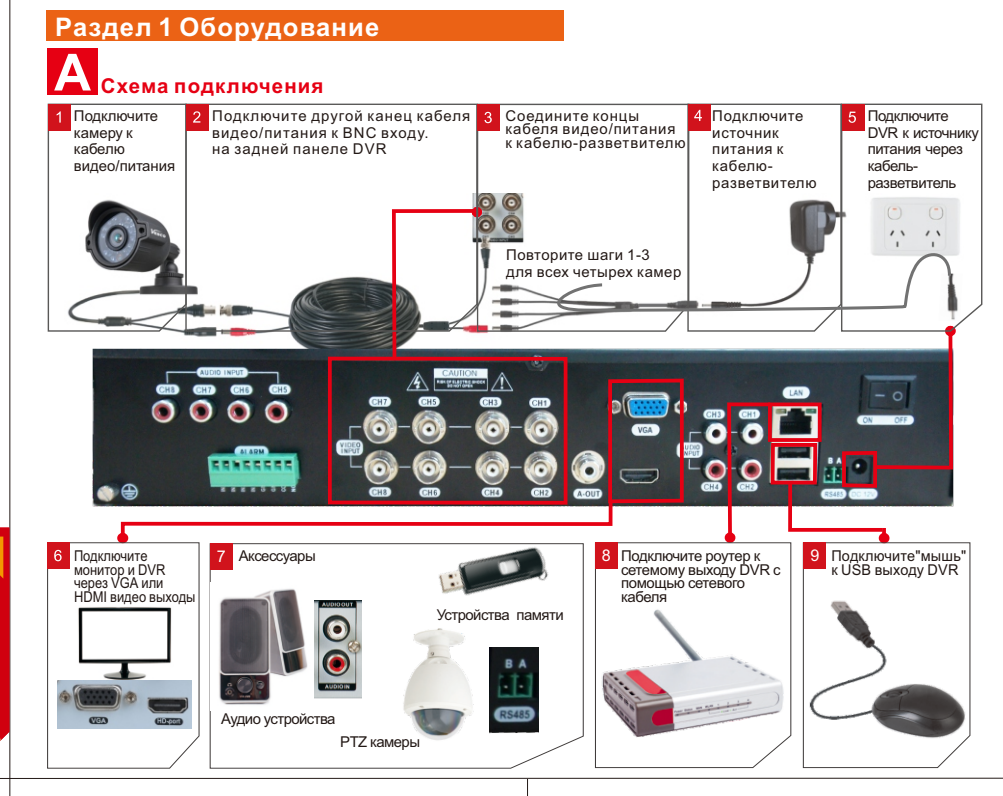

## Раздел 2 система

Заметка 1.При включении видеорегистратора всплывает окно «мастера настроек». Нажмите кнопку «Далее» и «ОК», чтобы выйти из «мастера настроек».

2.Щелкните правой кнопкой мыши на любой части экрана, чтобы получить доступ к строке меню

3. Чтобы вернуться в главное поле, щелкните правой кнопкой мыши в любой части экрана

#### D Управление жестким диском.

Управление Жестким диском позволяет форматировать его для первой установки. Зайдите Главное меню > Система, выберите значок HDD Управление и пройдите в меню управления HDD.

|                |         | moniu |        |        |
|----------------|---------|-------|--------|--------|
| General Record | Network | Alarm | Switch | System |
| HDD Manage     |         |       | **     |        |
| PTZ Config     |         |       | **     |        |
| DISPLAY        |         |       | **     |        |
| Backup         |         |       | **     |        |
| Account        |         |       | **     |        |
| Device Info.   |         |       | **     |        |
| Restore        |         |       | **     |        |
| AutoMaintain   |         |       | **     |        |
| Upgrade        |         |       | **     |        |
| Import/Export  |         |       | **     |        |
|                |         |       |        | Exit   |

♠ Q ▶ Ø ♥ ـ 2 / ă ≣ Ů 🗆 🖽 ± 5 6 8 10 1.Главное меню 2.Руководство Воспроизведение
 Режим записи

- 5.Управление камерой
   6.Управление через пульт
- 7.Настройка изображения 8.Настройка TV- выхода
- 9.Сведения
- 10.Перезагрузка

07

11

11. Режим воспроизведения на экране 1 камеры 12. Режим воспроизведения на экране 4 камер 13.Свернуть настройки

02) Пройдите Главное меню> Сеть >Тип Сети > Выберите DHCP

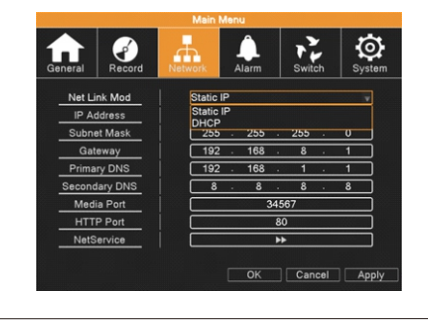

Раздел 4 Сетевой доступ

DVR обнаружит новый жесткий диск, и вы увидите в строке меню новый HDD. Нажмите на кнопку – «Форматировать диск», нажмите «ОК», чтобы удалить все данные для начала работы.

Подождите несколько секунд, пока форматируется жёсткий диск, после окончания процедуры система будет перезагружена.

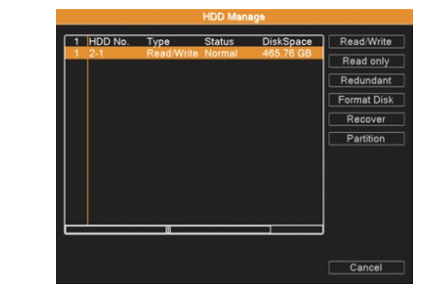

## Аккаунт

04

80

Данная опция позволяет добавлять/редактировать пользователей DVR. Вы можете изменить пароль для нового DVR. Пройдите в Главное меню>Система>Аккаунт, выберите пользователя "Admin" и нажмите на "Изменить Pwd". Обратите внимание, что пароль по умолчанию не установлен и при входе поле - «Пароль» нужно оставлять пустым.

**03** Выберите "**DHCP**", потом нажмите "Применить" а затем "OK" Регистратору будет присвоен уникальный IP-адрес. Убедитесь, что маршрутизатор поддерживает DCHP Проверьте состояние сети, щелкните правой кнопкой мыши на экране, чтобы появилось всплывающее меню нажмите кнопку "Сведения" и выберите "Версия"

**DHCP:** (Dynamic Host Configuration Protocol) это система, где одно устройство в сети (обычно роутер) будет автоматически назначать IP-адреса для устройств, подключенных в сети.

ПРИМЕЧАНИЕ: DVR получит IP-адрес около 5-10 минут в зависимости от настройки вашей сети.

ПРИМЕЧАЕНИЕ: Если регистратор не может получить IP-адрес автоматически, нужно перезагрузить DVR и проверить состояние сети снова

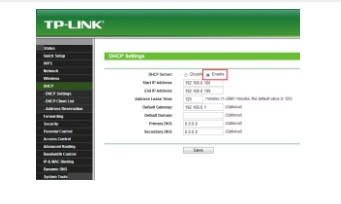

Сохраните файл ActiveX и запустите установку программы, нажимая кнопку Run и ext

# В установка жесткого диска

Если вы приобрели DVR или набор с HDD, пропустите этот шаг

01 Открутите винты на задней и боковой панели, поверните DVR и снимите крышку в сторону задней панели регистратора.

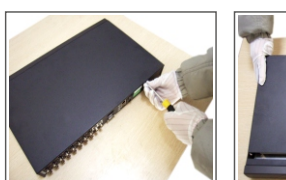

Только для справки)

01

05

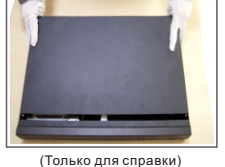

02

()2) Установите и закрепите HDD винтами рядом с платой DVR

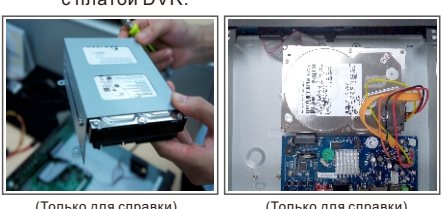

**03** Подключите кабели питания и SATA HDD к материнской плате.

ПРИМЕЧАНИЕ: по умолчанию пользователя «Admin» нельзя изменить. Вы можете добавить нового пользователя с вашим личным именем или другими, если есть необходимость.

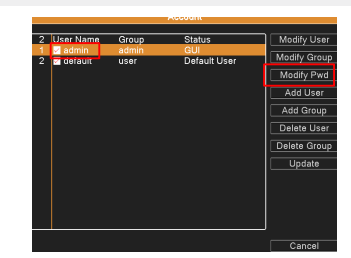

Для изменения пароля оставьте поле со старым паролем пустым, введите новый пароль подтвердите его и нажмите «ОК», чтобы завершить изменение.

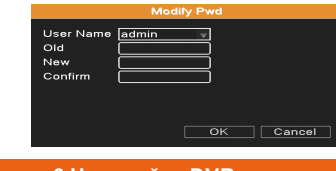

Раздел 3 Настройка DVR

Общая конфигурация.

Примечание: Интерфейс роутера, представлен на изображении только для справки. Роутеры других производителей имеют отличный интерфейс

**О4** Пройдите в **Главное Меню > Сеть >** Сетевой Сервис > двойной клик по "UPNP" > Включить UPNP > OK > OK > Применить > ОК. (Диапазон портов: 0-65535, рекомендуемый ТСР порт - 9000, Мобильный порт - 5000 и НТТР порт - 8002)

| UPNP                                                                                                    |
|----------------------------------------------------------------------------------------------------|
| Enable<br>HTTP Port 0<br>TCP Port 0<br>Mobile Port 0<br>Make sure UPNP is running on router<br>,before using this |
| OK Cancel                                                                                                    |

Регистратор автоматически настроит переадресацию Аудио, НТТР и мобильных портов на роутере. Убедитесь, что на роутере включена функция UPnP

Примечания: Вам нужно включить UPnP функция на вашем роутере, чтобы регистратор имел возможность выхода в интернет.

Зайдите Главное меню > Сеть > Тип Сети > Статический ІР. Ізмените IP-адрес and шлюз, который

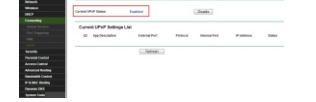

05 The DHCP function should be open in the router Exit the configuration wizard!

| Запись |
|--------|

Зайдите в меню (Нажмите правой кнопкой мыши на экране), и нажмите на четвертую иконку 🚺 для перехода в режим записи.

Проверьте текущий статус каналов: 🔲 статус означает, что регистратора в режиме записи

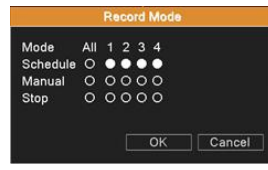

Расписание: Запись производиться в соответствии с параметрами, которые необходимо выставить в Главное меню > Запись > План записи. Руководство: Выберите «Ручная запись» и

соответствующие каналы для записи в любой последовательности.

Стоп: Select Выберите «Стоп», чтобы остановить запись

U Hастройка Internet Explorer

(Мы рекомендуем Вам использовать последнюю версию браузера IE) Запустите Internet Explorer, нажмите Настройки, перейдите в Свойства браузера. выберите вкладку Безопасность, нажмите кнопку **Другой**...и включите все опции ActiveX, затем нажмите кнопку ОК и перезагрузите Internet Explorer.

| Anali     Anali     Constraints of para     Constraints     Constraints   | Settings   |                             |                    |                |   |
|----------------------------------------------------------------------------------------------------|------------|-----------------------------|--------------------|----------------|---|
| And Continue of Age on     Continue of Age on     Continue of Age on     Continue of Age on     Continue     Continue |            | O Pranjet                   |                    |                |   |
| Approximate in the second second | 1 Act      | reX controls and plug-inst  |                    |                |   |
| Device     Device     Devicevice     Device     Device     Device     Device     Device     De |            | Alon previously unused its  | their controls to- | on without pro | e |
| Book     Construction     Construction     Construct |            | () Dealine                  |                    |                |   |
| An English     Damin     Damin     Damin     Damin     Damin     Damin     Annexet support of the scheme surface     Damin     Damin     Dami |            | <ul> <li>Enable</li> </ul>  |                    |                |   |
| Double     Train     Train      |            | Alon Scipilets              |                    |                |   |
| Entable     Proyet     Proyet     Desame     Desame     Desam |            | C) Deable                   |                    |                |   |
| Arbendt sampting for Actuel cardrals     Arbendt sampting for Actuel cardrals     Dealer     Branis     Dealer     Adventisht spectral     Dealer     Ander and spectral     Ander and spectral     Ander and spectral     Ander and spectral     Ander and spectral     Ander and spectral                                                                                                    |            | E truthe                    |                    |                |   |
| Automatic paraphage for Automatic cardinals     Order     Brain     Brain     Construct Automatic cardinals     Construct and automatic cardinals     Construct and automatic cardinals     Development     Construct and automatic construct and automatic     Trainers affect after nou-matics 1 intervet. Depleter                                                                                                    |            | O Pranut                    |                    |                |   |
| Could     Could     C |            | Automatic prompting for its | divelt can bals    |                |   |
| Evalue     Evalue     Advansandor approved     Advansandor approved     Devalue     Traine effect after you restart Internet Evaluer                                                                                                    |            | () Deather                  |                    |                |   |
| Administrate approval     Administrate approval     Device     Administrate approval     Device     Administrate approval     Device     Administrate approval     Device     Administrate approval     Administrate approval     Device approximate approval                                                                                                    |            | Erable                      |                    |                |   |
| Administration approved     Onewhite     Amount     Amount    |            | Brary and script behaviors  |                    |                |   |
| Tales effect after you restart brienest Depres                                                                                                    |            | Administrator approve       |                    |                |   |
| a Brutta and a second bitemet Deform                                                                                                    |            | O Duble                     |                    |                |   |
| Takes effect after you restart internet Explorer                                                                                                    |            | in Fratia                   |                    |                |   |
| "Takes effect efter you restart Internet Diplorer                                                                                                    |            |                             |                    |                |   |
|                                                                                                    | "Takes at  | Pect after you restart inte | met Diplorer       |                |   |
| ferent cuelton settings                                                                                                    | feart curt | on settings                 |                    |                |   |
| Reset to: reskuningh (default) . Reset                                                                                                    | Read for   | meduningh (default)         |                    | Report.        |   |

**02)** Запустите Internet Explorer, и введите IP-адрес (например, http://192.168.1.10:88) регистратора в адресной строке браузера для того, чтобы попасть на начальную страницу. Загрузите ActiveX. ActiveX предложат скачать автоматически или вы можете скачать его вручную.

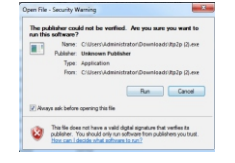

Примечание: Убедитесь, что ActiveX установлен успешно, в противном случае нажмите «Скачать ActiveX» для установки вручную

03 Повторно зайдите на главную веб-страницу регистратора.

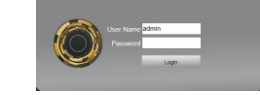

Введите имя пользователя и пароль (По умолчанию имя пользователя "admin", пароль не нужно вводить, поле остается пустым) регистратора, нажмите кнопку "Войти", чтобы войти в пользовательский интерфейс.

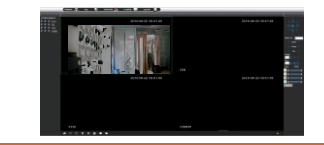

## Раздел 5 ISS PC и ISS mobile

(Предварительный режим для продвинутых пользователей, данный раздел рассказывает о том, как посмотреть более одного канала через регистратор в программном обеспеченье)

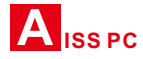

12

соответствует ІР-адресу роутера.

## Например:

09

13

Если IP-адрес роутера 192.168.3.1, то IP-адрес для регистратора 192.168.3.xxx (где, XXXзначение в интервале 1-255 и убедитесь, что IP-адрес не занят другим устройством) и шлюз должен быть 192.168.3.1

Примечание: данный IP-адрес только для примера.

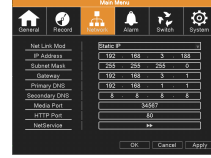

## В ISS Настройки.

- 01) Установите программное обеспечение ISS с компакт-диска.
- Откройте "ISS" и зайдите под пользователем "admin", поле пароля 02) оставьте пустым.
- Выберите <sup>"</sup>Управление устройством" в "Панели управления". 03)

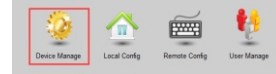

04) Щелкните правой кнопкой мыши и выберите "Добавить зону" > введите любое имя (Например "Test") > ОК.

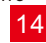

10